## **Configure Workable for Single Sign-On**

Configuring Workable for single sign-on (SSO) enables administrators to manage users of Citrix Gateway service. Users can securely log on to Workable by using the enterprise credentials.

## To configure Workable for SSO by using SAML:

- 1. In a browser, type <u>https://id.workable.com/oidc/i/</u> and press **Enter**.
- 2. Enter your Workable admin account credentials (**Work email** and **Password**) and click **Sign in**.

| Sign in to Workable               |  |  |
|-----------------------------------|--|--|
| G Sign in with Google             |  |  |
| Sign in with LinkedIn             |  |  |
| Sign in with Single Sign-on (SSO) |  |  |
| OR                                |  |  |
| Work email                        |  |  |
|                                   |  |  |
| Password                          |  |  |
|                                   |  |  |
|                                   |  |  |
| Sign in                           |  |  |
| Forgot your password?             |  |  |

3. To enable and configure SSO, the user must contact the Workable support team and provide them with the following details:

| Required<br>Information | Description   |
|-------------------------|---------------|
| SSO URL                 | IdP logon URL |

| Certificate | The IdP metadata is provided by Citrix and can be accessed from the link below:                        |
|-------------|----------------------------------------------------------------------------------------------------|
|             | https://ssb4.mgmt.netscalergatewaydev.net/idp/saml/templatetest/<br><app_id>/idp_metadata.xml</app_id> |

**Note:** The support team configures the service provider (SP) from the backend.